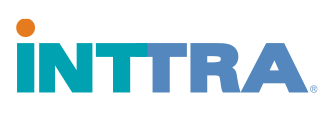

## Como gerar uma nova senha para INTTRA

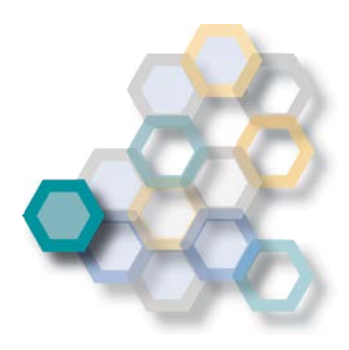

Caso você tenha esquecido a sua senha, por favor, seguir os seguintes passos:

Passo 1: Clicar em https://www.ship.inttra.com/portal/portalView#/forgotPassword

Passo 2: Preencher os campos com o seu ID de Usuário, seu endereço de email e o código de segurança visível na tela (caso não lembre do ID de Usuário, checar o passo-a-passo no guia de usuário que mostra como gerar a sua ID de Usuário).

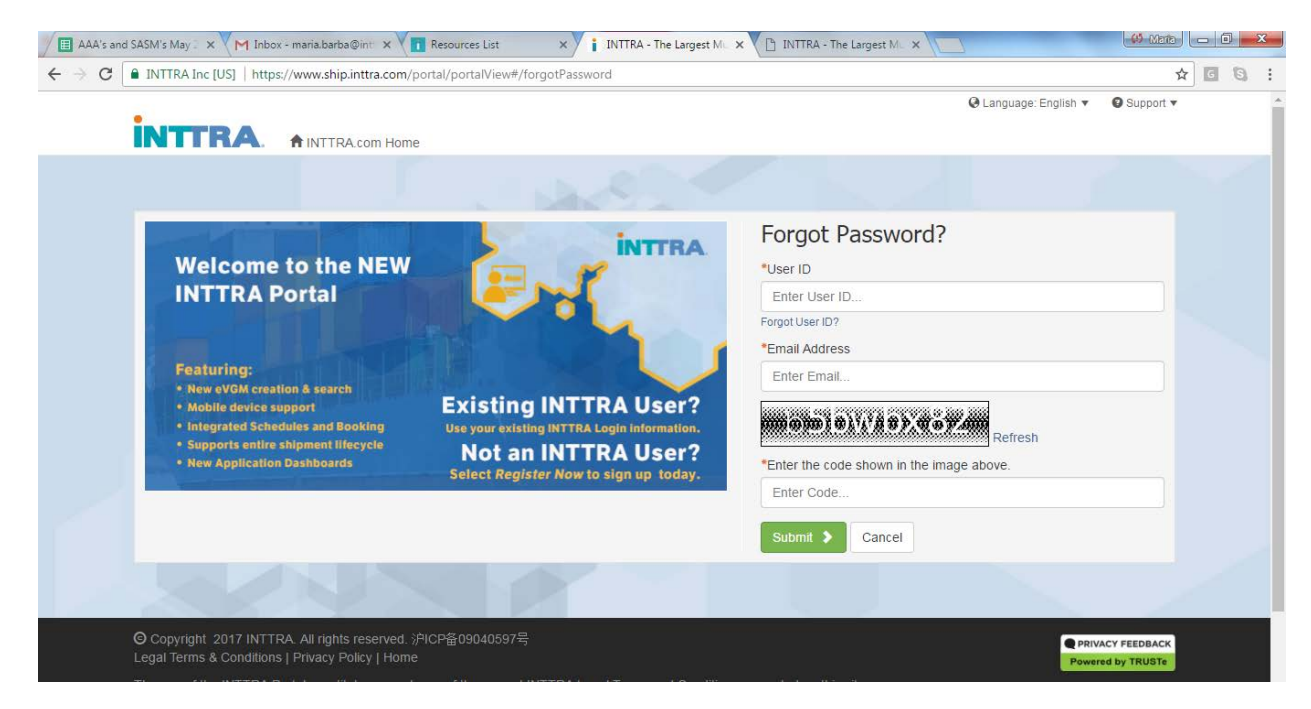

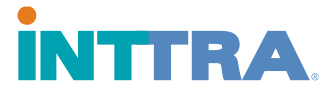

Passo 3: Uma mensagem de email com um link será enviada para você de imediato. Abrir a mensagem e clicar no link.

| Welcome to the NEW<br>INTTRA Portal                                                                                                    | INTRA                                                                                                    | Email Sent Successfully<br>An email has been successfully sent with instructions on how to reset<br>your password. |
|----------------------------------------------------------------------------------------------------|----------------------------------------------------------------------------------------------------|----------------------------------------------------------------------------------------------------|
| Featuring:<br>• New eVOM creation & search<br>• Mobile device support<br>• Integrated Schedules and Booking<br>• Supports entire shipment lifecycle<br>• New Application Dashboards | Existing INTTRA User?<br>Use your existing INTTRA Login Information.<br>Not an INTTRA User?<br>Select Register Now to sign up today. | You will be asked to enter a new password in order to complete the process.                                        |

Passo 4: Ao clicar no link, você será direcionado a uma tela para criação de senha. Por favor, digitar a senha e redigitá-la para confirmação.

|                                                                                                   | Q Language: English ▼  Support ▼                                                                                                    | 7 |  |
|---------------------------------------------------------------------------------------------------|----------------------------------------------------------------------------------------------------|---|--|
|                                                                                                   |                                                                                                    |   |  |
| Reset Password<br>Reset Password for User ID: man001                                              |                                                                                                    |   |  |
| *New Password                                                                                     | Password Requirements                                                                                                    |   |  |
| Enter New Password                                                                                | <ul> <li>Must be 8-25 characters in length.</li> <li>Must include at least 1 number, 1 uppercase letter, and 1 lowercase letter.</li> <li>Must not include spaces or unsupported characters.</li> <li>Must not include keyboard sequences (ex. 12345678, asdfghjk), or be a commonly used password.</li> </ul> |   |  |
| *Confirm Password                                                                                 |                                                                                                    |   |  |
| Confirm New Password                                                                              |                                                                                                    |   |  |
| Submit 🕽                                                                                          |                                                                                                    |   |  |
|                                                                                                   |                                                                                                    |   |  |
| O Copyright 2017 INTTRA. All rights reserved.<br>Legal Terms & Conditions   Privacy Policy   Home |                                                                                                    |   |  |
|                                                                                                   | Legal Terms and Conditions as posted on this site.                                                                                                    |   |  |

Você agora está pronto para usar INTTRA.

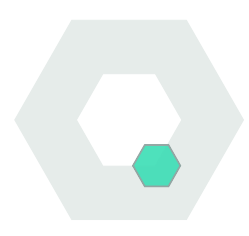